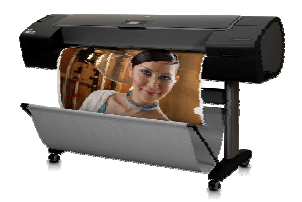

Technical Newsletter: Working with Non-HP Papers Updated version for Firmware 5.0.0.4 – Second version

June 1<sup>st</sup> 2007

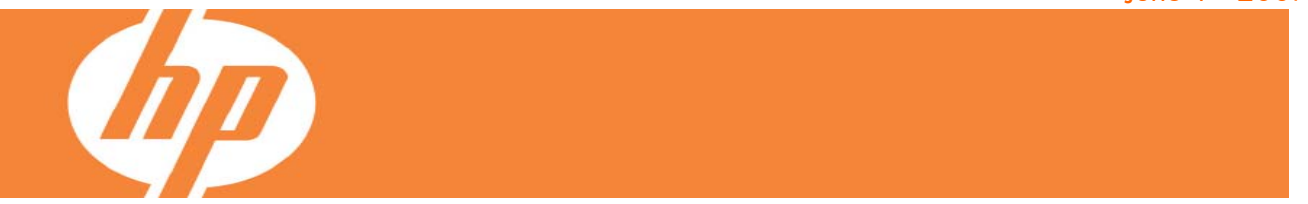

## When working with non-HP papers you may be wondering how do I use them correctly with the HP Designjet Z2100 and Z3100 Photo Printer series.

In this market place there are many different papers and many different brands to choose from, so it is very important to select the correct paper preset while both loading the paper and printing from the driver.

The table on the next page shows the recommended paper settings for some of the top papers in the market. To optimize their use, after loading the paper with the recommended settings, you will need to calibrate and then profile the paper.

For creating the ICC profile, you have different options: either you can profile the paper using the HP Color Center or you can use a profile developed externally (maybe by a colleague of yours or by the paper manufacturer). Details about how to profile your paper can be found in the Appendix: Different ways to work with non-HP papers section.

In case your paper does not appear in the next page, we also explain the different settings behind each paper preset or paper setting; this will help you to select the profile most suitable for your paper. You can find this table in Appendix: Selecting the paper preset that best matches your paper.

In this second version of the document, we have added more papers from Moab and Canson manufacturers. The table below describes in detail each of the columns of the table on next page:

| Company          | Name of the paper manufacturer                                                                                     |
|------------------|----------------------------------------------------------------------------------------------------|
| Name             | Paper name (English)                                                                                               |
| Front Panel &    | Paper settings recommended in the front panel, at the time of loading media, and when printing from the hp driver. |
| Driver selection | download the paper preset from the HP Knowledge Center. After the table you will find further details.             |

|            | NON-HP PAPERS & PAPER SETTINGS               | RECOMMENDED (1/2)                              |
|------------|----------------------------------------------|------------------------------------------------|
| Company    | Name                                         | Front Panel & Driver selection                 |
| Crane      | Crane Museum Portofio Rag                    | Fine Art Material > Fine Art Paper >250 g/m2   |
|            | Crane Museum Silver Rag                      | Custom >Fine Art Pearl (more ink)              |
|            | Hahnemühle Fine Art Paper                    | Fine Art Material >Fine Art Paper              |
|            | Hahnemühle German Eaching 310 gsm            | Fine Art Material >Fine Art Paper >250 g/m2    |
|            | Hahnemühle Photo Rag 308 gsm                 | Fine Art Material >Fine Art Paper              |
|            | Hahnemühle Photo Rag < 250 gsm               | Fine Art Material >Fine Art Paper              |
|            | Hahnemühle Photo Rag > 250 gsm               | Fine Art Material >Fine Art Paper >250 g/m2    |
|            | Hahnemühle Natural Art Duo                   | Fine Art Material >Fine Art Paper              |
|            | Hahnemühle Photo Glossy                      | Photo Paper > Photo Gloss Paper                |
|            | Hahnemühle Photo Rag Duo                     | Fine Art Material >Fine Art Paper >250 g/m2    |
|            |                                              | Fine Art Material >Fine Art Paper >250 g/m2    |
| Hahnemühle | Hahnemuhle Fine Art Pearl                    | Custom >Fine Art Pearl (more ink)              |
|            | Hannemunie Photo Kag Satin                   | Photo Paper > HP Premium ID Satin              |
|            | Hahnemuhle Photo Kag Bright White            | Fine Art Material >Fine Art Paper >250 g/m2    |
|            |                                              | Fine Art Material >Fine Art Paper              |
|            |                                              | Fine Art Material >Fine Art Paper              |
|            | Hannemunie VVnite Eaching                    | Fine Art Material >Fine Art Paper              |
|            | Hannemunie VVnite Eaching Satin              | Photo Paper > HP Premium ID Satin              |
|            |                                              | Fine Art Material >Fine Art Paper >250 g/m2    |
|            | Hannemunie Canvas Artist                     | Fine Art Material >Fine Art Paper + Cutter OFF |
|            | Hannemunie Fine Art Canvas                   | Fine Art Material >Fine Art Paper + Cutter OFF |
|            |                                              | Custom > Photo SG/ Satin (less ink)            |
| llford     | Ilford Gallerie Smooth Pearl Paper 290 gsm   | Custom > Photo SG/ Satin (less ink)            |
|            | litord Gallerie Smooth Gloss 290 gsm         | Custom > Photo SG/ Safin (less ink)            |
| Innova     | Innova F-Type Glossy                         | Custom > Fine Art Pearl (more ink)             |
|            | Innova F-Type Semi-Malle                     | Custom > Photo SC /Setin (loss in)             |
| Kodak      | Kodak Preferienal Photo Panar Luster 255 am  | Custom > Photo 30/ Salin (less ink             |
| C          | Kodak Professional Photo Paper Luster 255gsm | Final Address Final Address Paper              |
| Somerset   | Somerset vervet Enhanced                     | Fine Art Material >Fine Art Paper >250 g/m2    |
|            | Fujifilm FA Photo Kag 300 gsm                | Fine Art Material >Fine Art Paper >250 g/m2    |
|            | Fullfilm Pedri Photo Paper 290 gsm           | Custom > Photo 3G/ Satin (less ink)            |
|            | Fulifilm Paper Satin 270 gsm                 | Custom > Fine Art Deard (mens inl.)            |
|            | Fullinim Paper Semi-Gloss 240 gsm            | Custom > Fine Art Pearl (more ink)             |
|            | Fullfilm Paper Fligh Gloss Photo Paper       | Custom >Fine Arr Pedri (more Ink)              |
| E:         | Fullinim Photo Paper Glossy 240 gsm          | Photo Paper > HP Premium ID Settin             |
| гор        | Fulling HD White Catton Canvas 400 cam       | Fine Art Material & Canyon                     |
|            | Fuilfilm Artist Capyon 240 asm               | Fine Art Material > Canvas                     |
|            | Fullitim Artist Canvas 340 gsm               | Fine Art Material > Canvas                     |
|            | Fuilifilm Art Etch Brigger 200 gem           | Fine Art Material > Fine Art Paper > 250 g/m2  |
|            | Fullitim An Elch Paper Soo gsm               | Fine Art Material > Fine Art Paper >250 g/ m2  |
|            | Fuilifilm Promium SomiCloss Paper 240 asm    | Custom > Fine Art Poort (more inl.)            |
|            | Tatanal Photo Classes Prizer 272 and         | Deste Parent & UD Pressiver UD Class           |
| Tetenal    | Telenal Photo Glossy raper 2/2 gsm           | Photo Paper > HP Promium ID Gloss              |
|            | Tetenal Photo Semi Matte Paper 240 gsm       | rnoro raper > Hr Fremium ID Satin              |
| Moab       | Moab Entrada Fine Art Bright 300gsm          | Fine Art Material >Fine Art Paper >250 g/m2    |

|         | NON-HP PAPERS & PAPER SETTINGS RECOMMENDED (2/2) |                                             |  |  |  |  |  |  |
|---------|--------------------------------------------------|---------------------------------------------|--|--|--|--|--|--|
| Company | Name                                             | Front Panel & Driver selection              |  |  |  |  |  |  |
|         | Arches Pure White Textured 240g                  | Fine Art Material >Fine Art Paper           |  |  |  |  |  |  |
|         | Arches Natural Textured 310g                     | Fine Art Material >Fine Art Paper           |  |  |  |  |  |  |
|         | Canson Mi Teintes Digital Ivory                  | Fine Art Material >Fine Art Paper           |  |  |  |  |  |  |
| Cancon  | Canson Montval Torchon digital 280g              | Fine Art Material >Fine Art Paper >250 g/m2 |  |  |  |  |  |  |
| Canson  | Canson WaterColor Digital 210g                   | Fine Art Material >Fine Art Paper           |  |  |  |  |  |  |
|         | Arches Natural Soft 240g                         | Fine Art Material >Fine Art Paper           |  |  |  |  |  |  |
|         | ArchesPure White Soft 240g                       | Fine Art Material >Fine Art Paper           |  |  |  |  |  |  |
|         | Canson Mi Teintes Digital Blanc                  | Fine Art Material >Fine Art Paper           |  |  |  |  |  |  |

Please note that people using above media are also using and recommend the list of HP products listed at the HP Papers Portfolio section at the end of this document.

## **Downloading Paper Presets**

In case you need to download a paper preset from the **HP Knowledge Center**, you can use the links here:

| Z3100 | http://www.hp.com/go/knowledge_center/djz3100 |
|-------|-----------------------------------------------|
| Z2100 | http://www.hp.com/go/knowledge_center/djz2100 |

Click on the Media Profiles to access HP Paper Presets downloading page

| 🖄 HP Designjet Z3100 Prir                                                             | ter series - Support and knowledge Center -                            | Microsoft Internet Explorer provided by Hewlett                                                                                                    |
|---------------------------------------------------------------------------------------|------------------------------------------------------------------------|----------------------------------------------------------------------------------------------------|
| File Edit View Favorites                                                              | Tools Help                                                             |                                                                                                    |
| G Back - 🕤 - 💌 😰 🕻                                                                    | 🏠 🔎 Search 👷 Favorites 🤣 🔯 🕅                                           | - 🖵 📖 🦓                                                                                                    |
| Address 🙆 http://h41186.www4                                                          | hp.com/country/us/en/support/Z3100.html?ci=marcom                      | &source=support&kw=Z3100&pageseq=962250                                                                                                    |
|                                                                                       | » Sign-in with HP Passport   » Register                                | United States-English                                                                                                    |
| » HP Home » Produ                                                                     | cts & Services >> Support & Drivers                                    | » Solutions » How to Buy                                                                                                    |
| Contact HD                                                                            | Search                                                                 | h: 🔊                                                                                                    |
| » contact ne                                                                          |                                                                        | • HP Designjet online only • All of HP United States                                                                                                    |
|                                                                                       | HP Designjet home > Support and Drivers                                |                                                                                                    |
|                                                                                       | HP Knowledge Center<br>Support for HP Designjet Z3100 Photo Printer se | ries                                                                                                    |
| » HP Designjet home                                                                   |                                                                        | Product downloads                                                                                                    |
| » Sign-in with HP Passport<br>» Registration & my profile                             |                                                                        | » Drivers & software<br>» System maintenance<br>» Media profiles                                                                                                    |
| » Printers                                                                            |                                                                        |                                                                                                    |
| » Supplies                                                                            |                                                                        | Modia information                                                                                                    |
| » Accessories                                                                         |                                                                        |                                                                                                    |
| » Promotions                                                                          | * *                                                                    | HP offers a wide range of media with this printer                                                                                                    |
| » Downloads<br>» <b>Support and Drivers</b><br>» Contact support<br>» HP Large Format | How to   Multimedia trainings                                          | <ul> <li>» Supplies for HP Designjet Z3100</li> <li>» Large format printing applications</li> <li>» Large format printing how-to workshops</li> <li>» Supplies support</li> </ul> |

### APPENDIX

## Selecting the Paper Preset that Best Matches Your Needs

In case your paper did not appear in the previous table, here you have some information to help you choose the right category for your paper:

| Paper Type                                                              | <ul> <li>This is the name that is displayed in the driver &amp; the front panel (the English version). The part highlighted in yellow is the unique attribute relative to the other papers in the same category</li> <li><u>Table A</u>: Non-HP branded papers available through "Custom Paper"</li> <li><u>Table B</u>: HP-branded papers available through "Add new paper."</li> </ul>                                                                                                    |  |  |  |  |  |  |  |
|-------------------------------------------------------------------------|----------------------------------------------------------------------------------------------------|--|--|--|--|--|--|--|
| Gloss Enhancer                                                          | <b>Yes (Y) / No(N)</b> : Whether or not the HP Gloss Enhancer can be used (applies to Glossy, Semi-Gloss/Satin, & Pearl finishes)                                                                                                    |  |  |  |  |  |  |  |
| Borderless                                                              | <b>Yes (Y) / No (N)</b> : Whether you can print without margins (this applies to roll media only).                                                                                                    |  |  |  |  |  |  |  |
| Carriage Height                                                         | <b>High (H) / Low (L)</b> : Carriage height has 2 positions. It is recommended that for paper with a weight over 250g, you select a paper type with a "High" setting, this is to avoid the print head's crashing into the paper.                                                                                                    |  |  |  |  |  |  |  |
| Printing Black                                                          | <ul> <li>Photo Black (P) / Matte Black (M) / HP Quad-black (Q): This setting indicates which inks are used when printing the color black:</li> <li>Photo black + grays</li> <li>Matte black + grays</li> <li>The full HP Quad-black system (matte black + photo black + 2 levels of gray).</li> <li><u>Note</u>: Quad black applies only to the HP Designjet Z3100; the HP Designjet Z2100 uses up to 3 blacks</li> </ul>                                                                                                    |  |  |  |  |  |  |  |
| Ink Limit                                                               | Total amount of ink that the paper can absorb to maximize gamut without causing image quality problems. This setting is expressed in pico-liters (or nano-grams) per 1/600 <sup>th</sup> x 1/600 <sup>th</sup> inch paper area (divide by 4 for 1/1200 <sup>th</sup> by 1/1200 <sup>th</sup> inch area). In general we can say that the higher the ink limit, the higher the gamut.                                                                                                    |  |  |  |  |  |  |  |
| <b>Print mode</b><br>Best Quality or<br>slider in the right<br>position | Rendering<br>resolution (RR)       Resolution at which the image is rasterized/processed in the host (in<br>pixels per printed inch, or pppi)         Printing<br>Resolution (PR)       Resolution at which the image is printed (in dots per inch, or dpi)         Typically, the higher the numbers of passes, the better the image<br>quality, but at a lower speeds. Also, papers such as glossy media,<br>need a longer drying time, that will generally require a higher number<br>of passes.         Whether printing when the carriage is traveling in a single direction<br>only (Unidirectional) or in both directions (Bi-directional).<br>Unidirectional modes typically give a better image quality –<br>depending on the number of passes – but at lower speeds |  |  |  |  |  |  |  |
| Automatic<br>Cutter                                                     | Yes (Y) / No (N): Whether or not cutting will be performed. Even if Yes is selected, you can still disable actual cutting later through the driver. However, if "No" is selected here, you cannot re-enable it through the driver.                                                                                                    |  |  |  |  |  |  |  |

|              | Table A<br>Non-HP Paper Type          | Gloss Enhancer | Borderless | <b>Carriage Height</b> | Printing Black | Ink Limiting | Pri<br>RR     | int Mode (B<br>PR | est)<br>Ol  | Auto Cutter |
|--------------|---------------------------------------|----------------|------------|------------------------|----------------|--------------|---------------|-------------------|-------------|-------------|
|              | Photo Gloss Paper                     | Y              | Y          | L                      | Р              | 36           |               |                   |             | Y           |
| L            | Photo Gloss Paper (more ink)          | Y              | Y          | L                      | Р              | 46           |               |                   |             | Y           |
| Ipel         | Photo Gloss Paper (less ink)          | Y              | Y          | L                      | Р              | 32           |               |                   |             | Y           |
| Pc           | Photo Semi-gloss/Satin paper          | Υ              | Y          | L                      | Р              | 36           | 600           | 1200×1200         | 16p<br>Bidi | Y           |
| loto         | Photo Semi-gloss/Satin paper (more    | Υ              | Y          | L                      | Р              | 46           |               |                   |             | Y           |
| à            | Photo Semi-gloss/Satin paper (less    | Y              | Y          | L                      | Р              | 32           |               |                   |             | Y           |
|              | Photo Matte Paper                     | Ν              | Ν          | Н                      | М              | 30           |               |                   | 8p<br>Uni   | Y           |
| <u>פ</u> ר ד | Proofing Gloss Paper                  | Y              | Y          | Н                      | Р              | 36           |               |                   | 16p         | Y           |
| ofir<br>ipel | Proofing Semi-Gloss/Satin Paper       | Υ              | Y          | Η                      | Р              | 36           | 600           | 1200x1200         | Bidi        | Y           |
| Pro          | Proofing Matte Paper                  | Ν              | Ν          | Н                      | Μ              | 30           |               |                   | 8p<br>Uni   | Y           |
| oer          | Canvas                                | Ν              | Ν          | Н                      | Μ              | 42           |               |                   | 16p<br>Bidi | Ν           |
| Par          | Fine Art paper                        | Ζ              | Ν          | Η                      | М              | 42           | 600 1200x1200 |                   | 8p          | Y           |
| Art          | Fine Art paper >250 g/m²              | Ν              | Ν          | Η                      | Q              | 60           |               | Uni               | Y           |             |
| ne           | Fine Art Pearl Paper (more ink)       | Y              | Y          | Η                      | Р              | 46           |               |                   | 16p         | Y           |
| ij           | Fine Art Pearl Paper (less ink)       | Y              | Y          | Η                      | Р              | 32           |               |                   | Bidi        | Y           |
| σ            | Super Heavyweight Coated <sup>1</sup> | Ν              | Ν          | Η                      | Q              | 50           |               |                   | 8p          | Y           |
| oate         | Heavyweight Coated                    | Ν              | Ν          | Н                      | м              | 30           | 600           | 1200x1200         | Uni         | Y           |
| Ŭ            | Coated (incl. Bond)                   | Ν              | Ν          | Н                      | Μ              | 22           |               |                   | 6p<br>Uni   | Y           |
| Plain        | Plain (recycled)                      | Ν              | Ν          | Н                      | м              | 20           | 600           | 1200x1200         | 6p<br>Bidi  | Y           |

<sup>&</sup>lt;sup>2</sup> Starting with firmware version 5.0.0.4, both matte and photo black inks are applied. Previous to this version, photo black was not used in this mode.

|             | Table B<br>HP Paper Type                              | oss Enhancer | Borderless | ırriage Height | inting Black | Ink Limiting | Pri | nt Mode (Be | est)        | Auto Cutter |
|-------------|-------------------------------------------------------|--------------|------------|----------------|--------------|--------------|-----|-------------|-------------|-------------|
|             |                                                       | G            |            | Ŭ              | Pri          |              | RR  | PR          | ΟΙ          |             |
| ē           | HP Premium Instant-Dry Photo Gloss                    | Y            | Y          | L              | Р            | 46           |     |             |             | Y           |
| Pap         | HP Premium Instant-Dry Photo Satin                    | Y            | Y          | L              | Ρ            | 46           | 600 | 1200x1200   | 16p<br>Bidi | Y           |
| hoto        | HP Professional Satin Photo Paper                     | Y            | Y          | L              | Р            | 46           |     |             |             | Y           |
| Δ           | HP Photo Matte                                        | Ν            | Ν          | Н              | м            | 30           |     |             | 8p<br>Uni   | Y           |
| <u>ور</u> _ | HP Professional High-Gloss Contract<br>Proofing paper | Y            | Y          | L              | Ρ            | 46           |     |             | 16р         | Y           |
| Pape.       | HP Professional Semi-Gloss Contract<br>Proofing paper |              | Y          | L              | Р            | 46           | 600 | 1200x1200   | Bidi        | Y           |
| <b>L</b>    | HP Proofing Matte                                     | Ν            | Ν          | Н              | м            | 30           |     |             | 8p<br>Uni   | Y           |
|             | HP Collector Satin Canvas                             | Z            | Ν          | Η              | м            | 30           |     |             |             | Ν           |
| er          | HP Professional Matte Canvas                          | Z            | И          | Н              | Μ            | 42           |     |             | 16p<br>Bidi | Ν           |
| t pap       | HP Artists Matte Canvas                               |              | Z          | Н              | м            | 42           | (00 | 1000 1000   |             | Ν           |
| e Ari       | HP Hahnemühle Smooth Fine Art                         | И            | И          | Н              | м            | 42           | 600 | 1200x1200   |             | Y           |
| Fin         | HP Matte Litho-Realistic paper                        | Ν            | Ν          | Н              | м            | 42           |     |             | 8p<br>Uni   | Y           |
|             | HP Hahnemühle Textured Fine Art                       | Ν            | Ν          | Η              | м            | 42           |     |             |             | Y           |

**IMPORTANT NOTE**: Please take special attention to the following recommendations

• Use borderless on roll media only for high gloss/semi gloss media.

• Do not use the cutter on canvas paper.

#### **APPENDIX**

## Different ways to work with non-hp paper

There are many different papers, from many different brands available in the market. For this reason it is always best to understand what is behind the selections when following the procedure of creating a custom paper.

Apart from knowing which paper preset is recommended (see the table on page 2 called "Non-HP papers & papers settings recommendation"), you also have to calibrate and profile the paper in order to get the optimal color accuracy. You can calibrate and use a 3<sup>rd</sup> party ICC profile instead of creating one with the HP Embedded Spectrophotometer.

In order to help you through this process, find below a step by step description of the four possible scenarios:

| Recommended paper preset is in the Firmware 5.X version          | I would like to create an ICC profile with the HP Color<br>Center<br>I already have an ICC profile for my paper |
|------------------------------------------------------------------|----------------------------------------------------------------------------------------------------|
| Recommended paper preset<br>can be found in the HP               | I would like to create an ICC profile with the HP Color<br>Center                                               |
| Knowledge Center<br>(highlighted in the table with light orange) | I already have an ICC profile for my paper                                                                      |

In the next pages you will find step by step instructions depending on the case and your operating system.

*Note*: If your printer system utility software version is:

- For Windows: HP Easy Printer Care < version 2.0
- For Mac: HP Print Utility < version 2.5

You have either to upgrade to the latest version or change the paper type in the front panel before doing paper calibration and/or profiling.

Recommended paper preset is in the Firmware 5.X version I would like to create an ICC profile with the HP Color Center

#### **Steps for Macintosh users:**

- 1. Select your Paper Type from Front Panel. See table "NON-HP PAPERS & PAPER SETTINGS RECOMMENDED" (Page 3)
- 2. Go Color Center and select "Create and Install" There you will find the following options

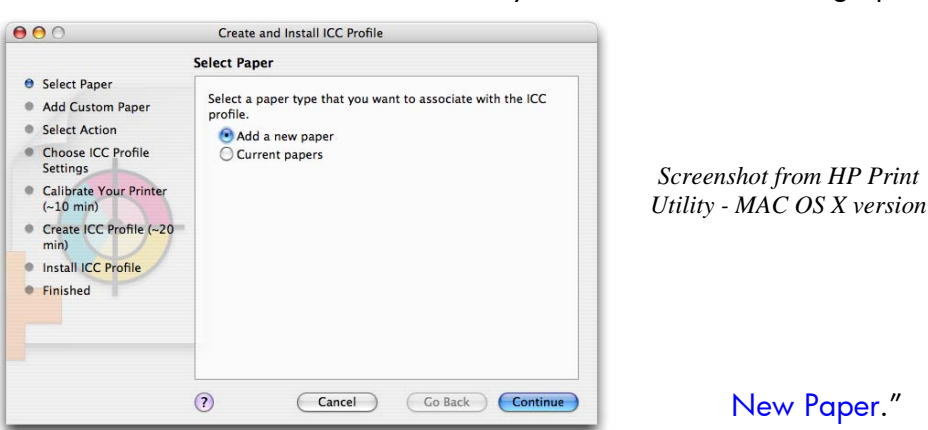

- 3. Select "Add
- 4. Create a name for your paper (which will be displayed in the driver and in the front panel) and select a paper category which is similar to the type of paper you have.

|                                                                                                    | Add Custom Paper                                                                                                    |                                                          |
|----------------------------------------------------------------------------------------------------|----------------------------------------------------------------------------------------------------|----------------------------------------------------------|
| <ul> <li>Select Paper</li> <li>Add Custom Paper</li> <li>Select Action</li> <li>Choose ICC Profile<br/>Settings</li> <li>Calibrate Your Printer<br/>(~10 min)</li> <li>Create ICC Profile (~20 min)</li> <li>Install ICC Profile</li> <li>Finished</li> </ul> | Paper Name:       Special Instant-Dry Photo Closs         Paper Type:       Photo Gloss Paper         ?       Cancel       Go Back       Continue | Screenshot from MAC<br>OS X version – HP Prir<br>Utility |

5. The next step is selecting the appropriate Paper Preset. Just select the same entry as shown in "Front Panel & Driver selection" the table on page 2. This is the most important step, since you are in fact determining a number of basic parameters for printer-paper interaction. Among others, these include: ink limiting, maximum density and color transition linearity thresholds, and the distance between the carriage and the paper (carriage height). You can adjust these for your particular print media by selecting the applicable paper type.

Screenshot from HP Print

New Paper."

- 6. The printer will then perform the color calibration (maximum density and linearity for each ink) and color profiling (creating an ICC profile) for your custom paper, which will ensure the best possible output quality.
- 7. Lastly, the HP Color Center will automatically install the profile in the computer that has launched the "Add new paper" process. If you are using your printer from another computer, remember to synchronize papers before moving forward. The process is now complete.

#### **Steps for Windows users:**

- 1. Select your Paper Type from Front Panel. "NON-HP PAPERS & PAPER SETTINGS RECOMMENDED" (Page 3)
- 2. Open Easy Printer Care, select "Create and Install ICC Profile" There you will find the following options

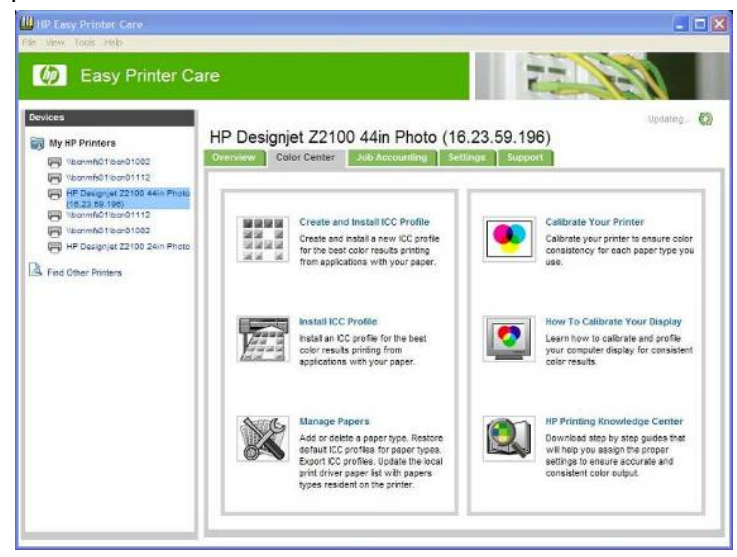

3. Then, select "Add New Paper."

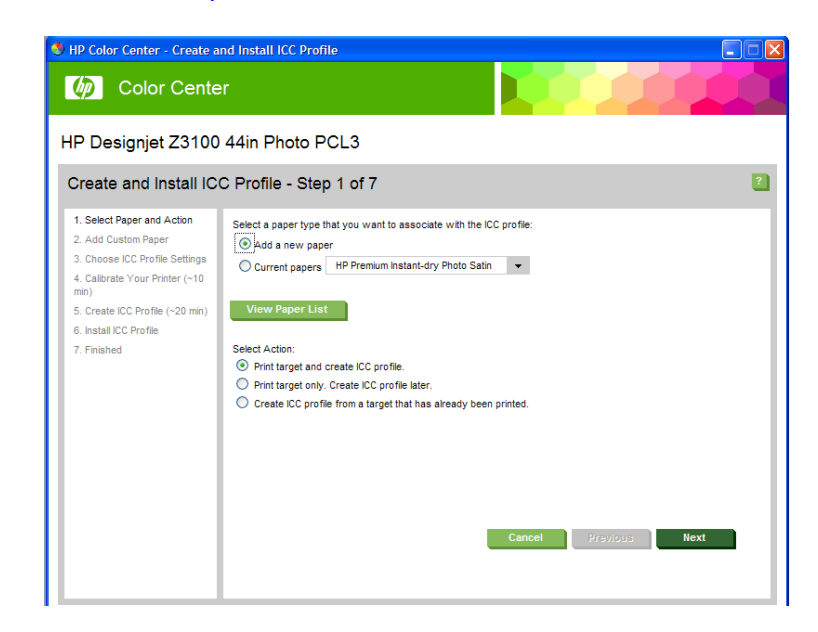

4. The next step will be to create a name for your paper (which will appear both in the driver and in the front panel) and to select a paper category that is similar to the type of paper you have.

| HP Color Center - Create a                                                                                                    | nd Install ICC Prof<br><b>F</b>                          | ile                                                                                                    |                                                                                                    |
|----------------------------------------------------------------------------------------------------|----------------------------------------------------------|----------------------------------------------------------------------------------------------------|----------------------------------------------------------------------------------------------------|
| HP Designjet Z3100<br>Create and Install ICO<br>1. Select Paper and Action<br>2. Add Custom Paper                                                                              | 44in Photo P<br>C Profile - Step<br>Please provide the n | ICL3<br>p 2 of 7<br>ame of the new paper as well as the kin                                                                                                    | 2<br>nd of paper it is and click next to continue.                                                                                                 |
| <ol> <li>Choose ICC Profile Settings</li> <li>Calibrate Your Printer (~10 min)</li> <li>Create ICC Profile (~20 min)</li> <li>Install ICC Profile</li> <li>Finished</li> </ol> | Paper Informatio<br>Paper Name:<br>Paper Type            | n           My Photo Gloss Paper           Select           Custom Paper           Bond and Coated Paper           Photo Fäper           Photo Fäper           Fine Art Material | HP Premium Instant-dry Photo Gloss<br>HP Premium Instant-dry Photo Satin<br>Photo Gloss Paper<br>Photo Semi-Gloss/Satin Paper<br>Photo Matte Paper |

5. The next step is **selecting the appropriate Paper Preset.** This **is the most important step**, since you are in fact determining a number of basic parameters for printer-paper interaction. Among others, these include: ink limiting, maximum density and color transition linearity thresholds, and the distance between the carriage and the paper (carriage height). You can adjust these for your particular print media by selecting the applicable paper type.

| S HP Color Center - Create a                                                                                             | and Install ICC Profile                                                 |                                                                                          |   |
|----------------------------------------------------------------------------------------------------|-------------------------------------------------------------------------|------------------------------------------------------------------------------------------|---|
| HP Designjet Z3100<br>Create and Install IC                                                                              | ) 44in Photo PCL<br>C Profile - Step 3                                  | 3<br>of 7                                                                                | ? |
| 1. Select Paper and Action     2. Add Custom Paper     3. Choose ICC Profile Settings     4. Calibrate Your Printer (~10 | Please define the followin<br>ICC Profile Settings<br>ICC Profile Name: | g before generating the ICC profile.<br>HP Designjet Z3100, My Photo Gloss Paper         |   |
| min)<br>5. Create ICC Profile (~20 min)<br>6. Install ICC Profile<br>7. Finished                                         | Gloss Enhancer<br>Before proceeding make s<br>ICC profile.              | vure that paper is properly loaded. Click Next to calibrate paper and create and install |   |
|                                                                                                    |                                                                         | Cancel Previous Next                                                                     |   |

- 6. The printer will then perform the color calibration (maximum density and linearity for each ink) and color profiling (creating an ICC profile) for your custom paper, which will ensure the best possible output quality.
- 7. Lastly, the HP Color Center will automatically install the profile in the computer that has launched the "Add new paper" process. If you are using your printer from another computer, remember to synchronize papers before moving forward. The process is now complete.

Recommended paper preset is in the Firmware 5.X version I already have an ICC profile for my paper

#### Steps for Macintosh users:

- Select your Paper Type from Front Panel. "NON-HP PAPERS & PAPER SETTINGS RECOMMENDED" (Page 3)
- 2. Go Color Center and select "Install ICC Profile", select the Install button. There you will find the following options

| Configuration Settings            |                                                                                                  |
|-----------------------------------|--------------------------------------------------------------------------------------------------|
| Information                       | Install ICC Profile                                                                              |
| Printer Status                    | Install an ICC profile for the best color results printing from applications with<br>your paper. |
| Job Accounting                    |                                                                                                  |
| 🐻 Printer Usage                   |                                                                                                  |
| HP Color Center                   |                                                                                                  |
| Calibrate Your Printer            |                                                                                                  |
| Calibrate Your Display            |                                                                                                  |
| Create and Install<br>ICC Profile | Install                                                                                          |
| 😥 Install ICC Profile             |                                                                                                  |
| 🥂 Manage Papers 🛔                 |                                                                                                  |

3. Use the browser below to use your personal ICC profile, select the Choose button.

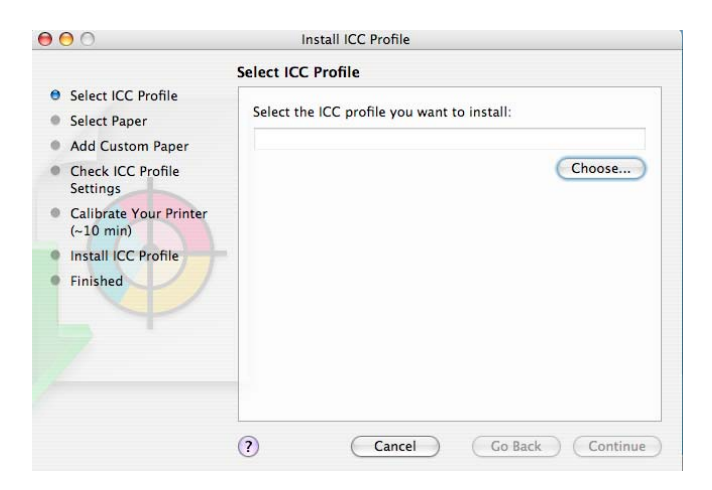

4. In the next window, select the "Add a new paper" option to create a new paper with your personal ICC profile.

| 00                                                                                                    | Install ICC Profile                                                                                                    |
|----------------------------------------------------------------------------------------------------|----------------------------------------------------------------------------------------------------|
|                                                                                                    | Select Paper                                                                                                    |
| <ul> <li>Select ICC Profile</li> <li>Select Paper</li> <li>Add Custom Paper</li> <li>Check ICC Profile<br/>Settings</li> <li>Calibrate Your Printer<br/>(~10 min)</li> <li>Install ICC Profile</li> <li>Finished</li> </ul> | Select a paper type that you want to associate with the ICC profile.<br><ul> <li>Add a new paper</li> <li>Current papers</li> </ul> |
|                                                                                                    | (?) Cancel Go Back Continue                                                                                                    |

5. Create a name for your paper (which will be displayed both in the driver and in the front panel) and select a paper category that is similar to the type of paper you have.

|   |                        |                 | 1                                        |             |                                           |
|---|------------------------|-----------------|------------------------------------------|-------------|-------------------------------------------|
|   |                        | Add Custom F    | Paper                                    |             |                                           |
| Θ | Select ICC Profile     | Enter the name  | and called the time of the new custom    | anner Cliel | di anti anti anti anti anti anti anti ant |
| 0 | Select Paper           | Continue to add | I the new custom paper to the list of cu | stom paper  | ers.                                      |
| • | Add Custom Paper       |                 | · · · · ·                                |             | Q                                         |
| 0 | Check ICC Profile      | Paper Name:     | my favorite photo gloss paper            |             |                                           |
|   | Settings               | Paper Type      | Bond and Coated Paper                    | •           |                                           |
| 0 | Calibrate Your Printer |                 | Photo Paper                              | Þ           | HP Premium Instant-dry Photo Glo          |
|   | (~10 min)              |                 | Proofing Paper                           | •           | HP Premium Instant-dry Photo Sat          |
| 0 | Install ICC Profile    |                 | Fine Art Material                        | •           | ✓ Photo Gloss Paper                       |
| 0 | Finished               |                 |                                          | _           | Photo Semi-Gloss/Satin Paper              |
|   |                        |                 |                                          |             | Photo Matte Paper                         |
|   | _                      |                 |                                          |             |                                           |
|   |                        |                 |                                          |             |                                           |
|   |                        |                 |                                          |             |                                           |
|   |                        |                 |                                          |             |                                           |
|   |                        |                 |                                          |             |                                           |
|   |                        | ~               |                                          | ~ ~         |                                           |
|   |                        | (?)             | ( Cancel ) ( Go Back                     | ) ( Coi     | ontinue                                   |

6. Check your ICC profile settings.

|                                                          | Check ICC Profile Settings                                                                                                    |
|----------------------------------------------------------|----------------------------------------------------------------------------------------------------|
| Select ICC Profile                                       |                                                                                                    |
| Select Paper                                             | The ICC profile HP Designjet Z3100, hola, GE OFF.icc will be installed<br>using the following settings:                                                                                                    |
| Add Custom Paper                                         | ICC Profile Name: HP Designiet 73100, hola, CE OFF                                                                                                    |
| <ul> <li>Check ICC Profile<br/>Settings</li> </ul>       | The Designific 23100, hold, GE OFF                                                                                                    |
| <ul> <li>Calibrate Your Printer<br/>(~10 min)</li> </ul> |                                                                                                    |
| Install ICC Profile                                      |                                                                                                    |
| • Finished                                               |                                                                                                    |
|                                                          | It is important to calibrate your printer for the new paper type before<br>using it. Load the printer with my favorite photo gloss paper paper. Click<br>Continue to print and scan the printer calibration chart. |

- 7. The printer will then perform the color calibration (maximum density and linearity for each ink) and color profiling (creating an ICC profile) for your custom paper, which will ensure the best possible output quality.
- 8. Lastly, the HP Color Center will automatically install the profile in the computer that has launched the "Add new paper" process. If you are using your printer from another computer, remember to synchronize papers before moving forward. The process is now complete.

#### **Steps for Windows users:**

- Select your Paper Type from Front Panel. "NON-HP PAPERS & PAPER SETTINGS RECOMMENDED" (Page 3)
- 2. Open Easy Printer Care, select "Install ICC Profile". There you will find the following options.

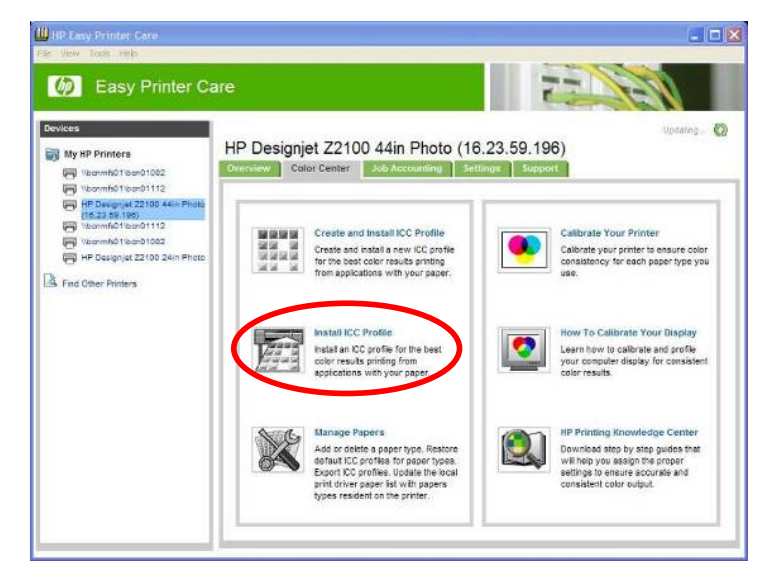

3. Then Select "Add New Paper" and use the browser below to use your personal ICC profile.

| HP Color Center - Install IC                                                                                                    | C Profile                                                            |         |
|----------------------------------------------------------------------------------------------------|----------------------------------------------------------------------|---------|
| 6 Color Cente                                                                                                    | er 📃 🚺                                                               |         |
| IP Designjet Z3100                                                                                                    | 44in Photo PCL3                                                      |         |
| Install ICC Profile - S                                                                                                    | tep 1 of 6                                                           | 2       |
| 1. Select ICC Profile<br>2. Add Custom Paper<br>3. Check ICC Profile Settings<br>4. Calibrate Your Printer (~10<br>min)<br>5. Install ICC Profile<br>6. Finished | Select a paper type that you want to associate with the ICC profile: | is Next |

4. Create a name for your paper (which will be displayed both in the driver and in the front panel) and to select a paper category that is similar to the type of paper you have.

| Color Center  P Designjet Z3100 44in Photo PCL3  Install ICC Profile - Step 2 of 6  Select ICC Profile Add Custom Raper Click Next to continue.  Perf Information Paper Name: My favorite photo gloss paper                                  | Color Center  ignjet Z3100 44in Photo PCL3  CC Profile - Step 2 of 6  C Profile  tom Paper Cick Next to continue.  Paper Information Paper Name: My favorite photo gloss paper Paper Type Photo Gloss Paper                                                      | HP Color Center - Install IC  | CC Profile            |                                              |        |
|----------------------------------------------------------------------------------------------------|----------------------------------------------------------------------------------------------------|-------------------------------|-----------------------|----------------------------------------------|--------|
| IP Designjet Z3100 44in Photo PCL3 Install ICC Profile - Step 2 of 6  1. Select ICC Profile 2. Add Custom Paper 3. Click Next To continue. Paper Information Paper Name: My favorite photo gloss paper                                       | ignjet Z3100 44in Photo PCL3 CC Profile - Step 2 of 6 CC Profile - Step 2 of 6 CC Profile - Step 2 of 6 CC Profile Settings Paper Information Paper Name: My favorite photo gloss paper Paper Type Photo Gloss Paper                                             | Color Cente                   | er                    |                                              | 1000   |
| I. Select ICC Profile - Step 2 of 6       1. Select ICC Profile       2. Add Custom Paper       2. Add Custom Paper       3. Check ICC Profile       Person Profile       Paper Information       Paper Name:   Information                  | CC Profile       Step 2 of 6         CC Profile       Please provide the name of the new paper. Click Next to continue.         Mom Paper       Paper Information         PyOur Printer (~10)       Paper Name:         Paper Type       Photo Gloss Paper       | P Designjet Z3100             | 44in Photo P          | CL3                                          |        |
| Please provide the name of the new paper. Click Next to continue.           2. Add Custom Paper           3. Check ICC Profile Settings           4. Calibrate Your Printer (~10           Paper Name:         My favorite photo gloss paper | CC Profile     Pease provide the name of the new paper. Click Next to continue.       stom Paper     Paper Information       CC Profile Settings     Paper Information       Paper Name:     My favorite photo gloss paper       Paper Vare     Poto Gloss Paper | nstall ICC Profile - S        | tep 2 of 6            |                                              | 1      |
| 2. Add Custom Paper 3. Check ICC Profile Settings 4. Calibrate Your Printer (~10 Paper Name: My favorite photo gloss paper                                                                                                    | Stom Paper DC Profile Settings Paper Information Paper Name: My favorite photo gloss paper Paper Type Photo Gloss Paper                                                                                                    | 1. Select ICC Profile         | Please provide the na | me of the new paper. Click Next to continue. |        |
| Check ICC Profile Settings     A Calibrate Your Printer (~10     Paper Name: My favorite photo gloss paper                                                                                                    | C Profile Settings Paper Name: My favorite photo gloss paper Paper Name: Paper Name: Vour Control Gloss Paper Paper Vape Photo Gloss Paper                                                                                                    | 2. Add Custom Paper           | Paper Information     |                                              |        |
| . Califiate Four Pinter («To                                                                                                    | Paper Type Photo Gloss Paper V                                                                                                    | 3. Check ICC Profile Settings | Paper Name:           | My favorite oboto gloss paper                |        |
| nin) Danag Tuna                                                                                                    | Photo Gloss Paper                                                                                                    | nin)                          | Paper Tune            | Direte Olices Deser                          |        |
| 5. Install ICC Profile                                                                                                    | C Profile                                                                                                    | 5. Install ICC Profile        | Paper Type            | Photo Gloss Paper                            |        |
|                                                                                                    |                                                                                                    | 6. Finished                   |                       |                                              |        |
|                                                                                                    |                                                                                                    | inished                       |                       |                                              |        |
| nished                                                                                                    |                                                                                                    | 12000                         |                       |                                              |        |
| Finished                                                                                                    |                                                                                                    |                               |                       |                                              |        |
| Finished                                                                                                    |                                                                                                    |                               |                       |                                              |        |
| Finished                                                                                                    |                                                                                                    |                               |                       |                                              |        |
| ). Finished                                                                                                    |                                                                                                    |                               |                       |                                              |        |
| Finished                                                                                                    |                                                                                                    |                               |                       |                                              |        |
| Finished                                                                                                    |                                                                                                    |                               |                       |                                              |        |
| Finished                                                                                                    |                                                                                                    |                               |                       |                                              |        |
| ). Finished                                                                                                    |                                                                                                    |                               |                       |                                              |        |
| 5. Finahed                                                                                                    |                                                                                                    |                               |                       |                                              |        |
| 5. Finahed                                                                                                    |                                                                                                    |                               |                       |                                              |        |
| 5. Finahed                                                                                                    |                                                                                                    |                               |                       | Cancel Previou                               | s Next |
| S. Finished                                                                                                    | Cancel Provinus liext                                                                                                    |                               |                       |                                              |        |
| 5. Finished<br>Cancel Previous Next                                                                                                    | Cancel Previous Next                                                                                                    |                               |                       |                                              |        |
| 5. Finahed<br>Cancel Previous Next                                                                                                    | Cancel Previous Next                                                                                                    |                               |                       |                                              |        |
| Cancel Previous Next                                                                                                    | Cancel Previous Hext                                                                                                    |                               |                       |                                              |        |

8. The next step is **selecting the appropriate Paper Preset.** Just select the same entry as shown in "Front Panel & Driver selection" the table on page 2. This **is the most important step**, since you are in fact determining a number of basic parameters for printer-paper interaction. Among others, these include: ink limiting, maximum density and color transition linearity thresholds, and the distance between the carriage and the paper (carriage height). You can adjust these for your particular print media by selecting the applicable paper type.

- 9. The printer will then perform the color calibration (maximum density and linearity for each ink) and color profiling (creating an ICC profile) for your custom paper, which will ensure the best possible output quality.
- 10. Lastly, the HP Color Center will automatically install the profile in the computer that has launched the "Add new paper" process. If you are using your printer from another computer, remember to synchronize papers before moving forward. The process is now complete.

Recommended paper preset is in the HP Knowledge Center I would like to create an ICC profile with the HP Color Center

#### Steps for Macintosh users:

- 1. Download the Paper Preset from HP Knowledge Center website (see URL in page 3).
- 2. Save the Paper Preset file to your computer.
- 3. Go to the Color Center and select "Download Firmware". Then select the Start button.

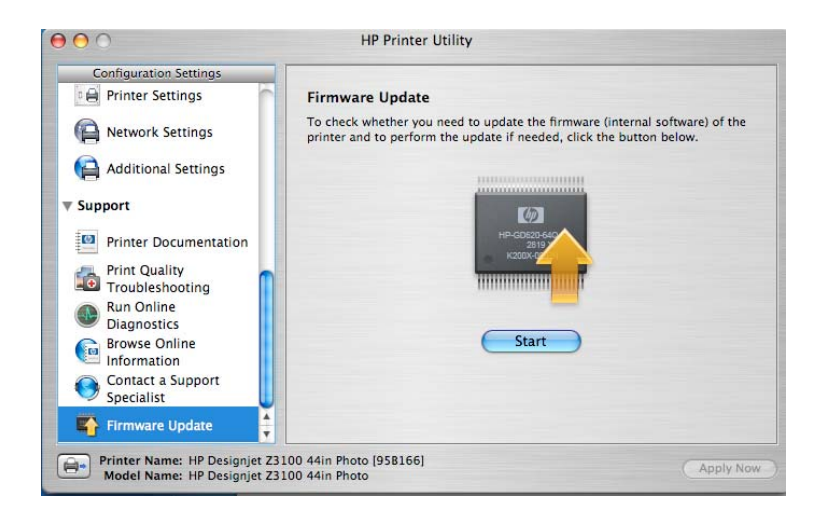

4. Use the browser to search and install your downloaded paper preset. Select the Update button. Your front panel will display the updating process. When your printer is updated, your printer will restart automatically.

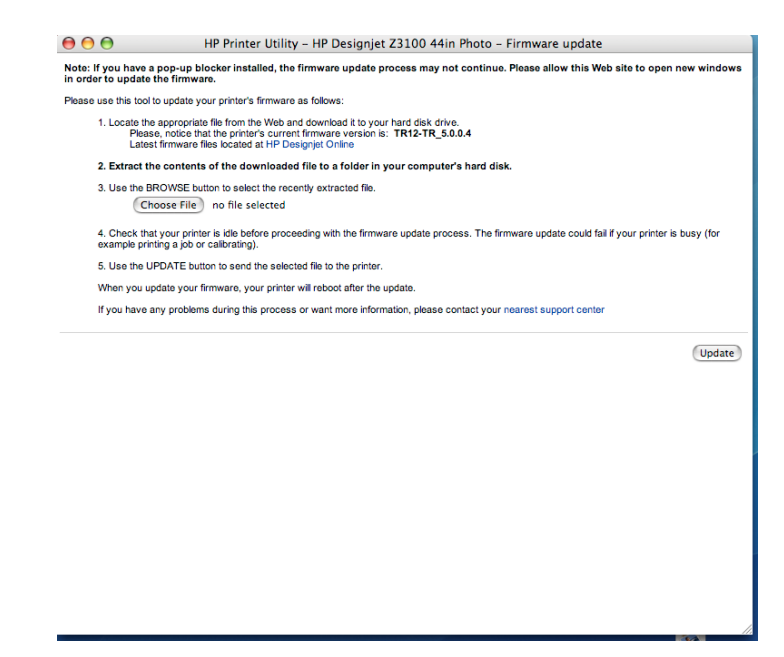

- 5. Synchronize your computer with your printer.
- 6. Go to "Create and Install ICC Profiles".
- 7. Select "Current Paper" and choose the paper that you need, and select the paper category. This step is **selecting the appropriate Paper Preset.** This **is the most important step**, since you are in fact determining a number of basic parameters for printer-paper interaction. Among others, these include: ink limiting, maximum density and color transition linearity thresholds, and the distance between the carriage and the paper (carriage height). You can adjust these for your particular print media by selecting the applicable paper type.

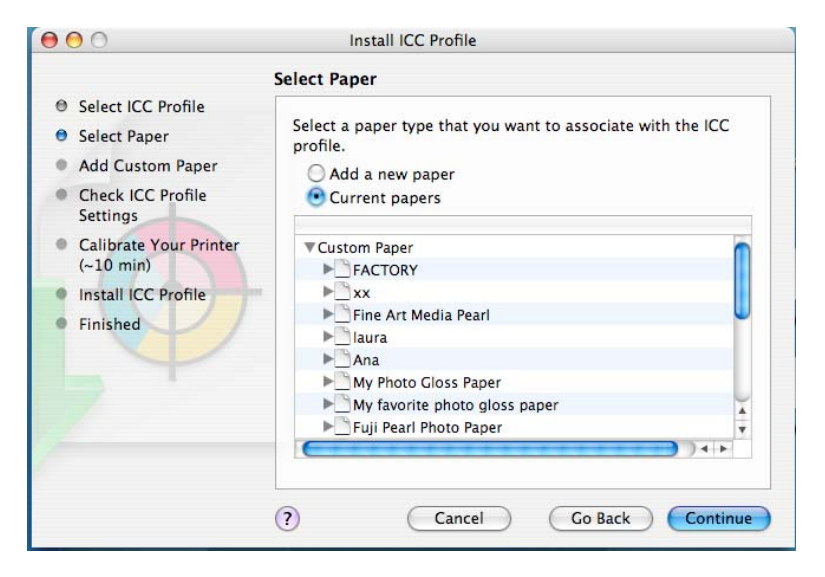

8. The printer will then perform the color calibration (maximum density and linearity for each ink) and color profiling (creating an ICC profile) for your custom paper, which will ensure the best possible output quality.

9.Lastly, the HP Color Center will automatically install the profile in the computer that has launched the "Add new paper" process. If you are using your printer from another computer, remember to synchronize papers before moving forward. The process is now complete.

#### **Steps for Windows users:**

- 1. Download the Paper Preset from HP Knowledge Center website (see URL in page 3).
- 2. Save the Paper Preset file to your computer.
- 3. Open Easy Printer Care, go, and select "Support". There you will find the following options.

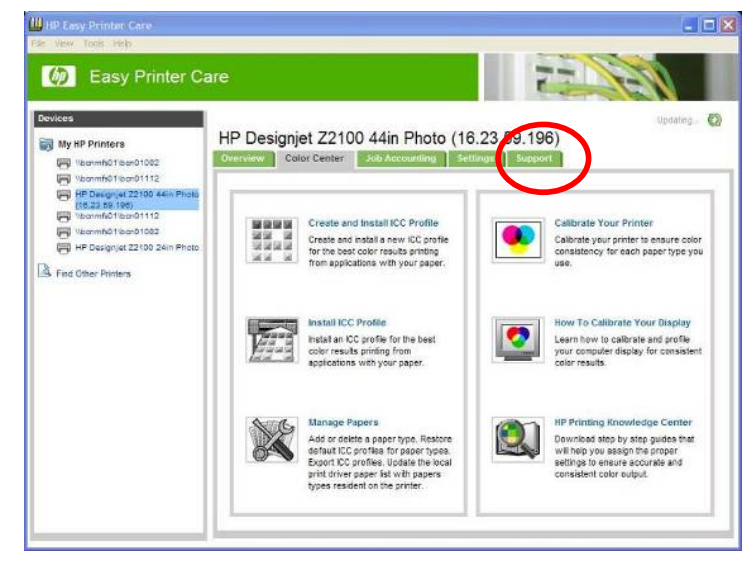

4. Then Select "Firmware Update" option.

|                                                  |                                                                                                    | The second second second second second second second second second second second second second second second se                                                                                                    |
|--------------------------------------------------|----------------------------------------------------------------------------------------------------|----------------------------------------------------------------------------------------------------|
| My HP Printers                                   | HP Designiet 73100 44in Photo PCL                                                                                                    | Status Updated: Saturday, May 12, 2007 2:53:23 PM                                                                                                    |
| 😝 HP Designjet Z3100 44in Pro                    | Overview Color Center Job Accounting Settin                                                                                                    | us Support                                                                                                    |
| HP Designjet 23100ps 44in<br>Photo (16 23 45 50) | Alert Settings                                                                                                    |                                                                                                    |
| Compatible Printers                              | Device Status                                                                                                    | 1                                                                                                    |
| Find Other Printers                              | Priving .                                                                                                    | There is a second and a second and                                                                                                    |
|                                                  | UP Device:                                                                                                    | needing Alterioon:                                                                                                    |
|                                                  | Model Mumber: GB65A<br>Serial Number: MY8541000P                                                                                                    |                                                                                                    |
|                                                  | th Designer 2300 446 Preto<br>Mose Number: 04984<br>Senel Number: MV8541000P                                                                                                    | Troubleshooting and lielp                                                                                                    |
|                                                  | the Designed 2300 444 Preto     the Designed 2300 444 Preto     the Designed Participation     the Designed Participation     the Designed Participation     The Designed Participation     The Designed Participati | Troubleshooding and Help     HP Proactive Support     Get Information aloud diagnostic services     ensable them the Preasure Support.                                                                                                    |
|                                                  | the Designed 2300 444 Press<br>the Number 2005 541 CopP<br>Benefit Number: INVESTICOP<br>Device Management<br>Device Management<br>Easy Protect Care     Lear more about Easy Protect care and how     t can hep manage your preters<br>Temmare Option<br>Easy Long so protect formware to ado<br>Series Protections<br>Series Protections<br>Temmare Option<br>Easy Long so protects formware to ado<br>Series Protections<br>Belayout                                                                                                    | Troubleshooding and lielp      Interface Support     Get Information about diagnatics services     available from RP Proactive Support     Testing Support Singhost     Instant Support     Instant Support     diagnatics and guick access to RP pendice     via Web datw then syste need set as guickoget |

5. Select "Media profile update". Use the browser to select the paper preset file from your computer, and select it to update. The front panel will display the updating process. When your printer is updated, your printer restarts automatically.

| File Edit View Favor                                                                                                    | 44in Photo - Media profile update - Microsoft Internet Explorer provided by Hewlett-Packard<br>tes Tools Help                                                                                                    |
|----------------------------------------------------------------------------------------------------|----------------------------------------------------------------------------------------------------|
| 3 Back 🔹 🕥 🕤 🖹                                                                                                    | 2) 🚯 🔎 Search 👷 Favorites 🐵 😥 😓 🕞 🖵 🏭 🦓                                                                                                    |
| Address 🙆 http://16.23.4                                                                                                    | ;.44/hp/device/webAccess/index.htm?content=media_update8locale=en_us                                                                                                    |
| 🧑 HP Des                                                                                                    | gnjet Z3100 44in Photo                                                                                                    |
| NPI0040CA95B166 / 16.2                                                                                                    | .45.44                                                                                                    |
| Main                                                                                                    | Setup Support                                                                                                    |
| Configuration<br>Printer settings<br>E-mail every<br>Maintenance<br>Firmware update<br>HP-GL2 upgrade<br>Media profile update<br>[Media profile up | Media profile update      Prese use this tool to update or add a media profile as follows:         1. Locate the appropriate file from the Web and download it to your hard disk drive.         Latest media profile files located at HP Designed Online         2. Use the BROWSE button to select the trecently downloaded file. |

6. Synchronize your printer with the Easy Printer Care refresh button. Now your new paper presets appear in Front Panel, inside the **Custom** category.

7. Open Easy Printer Care, and select "Create and Install". There you will find the following options.

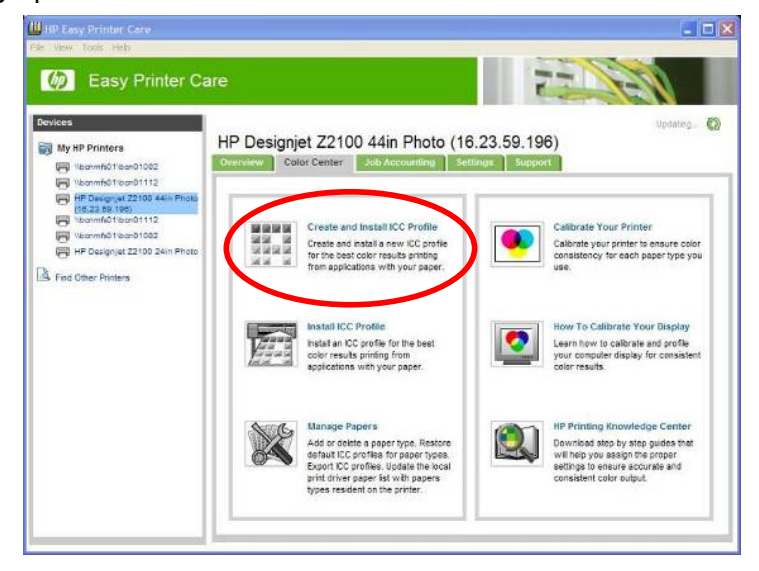

8. Select "Current Papers", inside custom category select the paper preset that you downloaded previously.

| 🌖 HP Color Center - Create a                                                                                                    | ind Install ICC Profile                                                                                                    |
|----------------------------------------------------------------------------------------------------|----------------------------------------------------------------------------------------------------|
| 6 Color Cente                                                                                                    | er internet internet interne |
| HP Designjet Z3100                                                                                                    | ) 44in Photo PCL3                                                                                                    |
| Create and Install IC                                                                                                    | C Profile - Step 1 of 5                                                                                                    |
| 1. Select Paper and Action<br>2. Choose IICC Profile Settings<br>3. Create IICC Profile (~20 min)<br>4. Install IICC Profile<br>5. Finished | Select a paper type that you want to associate with the ICC profile:<br>Add a new paper<br>Current papers my photo gloss paper<br>Current papers<br>Current papers<br>Select Action:<br>Print target and create ICC profile<br>Print target and create ICC profile later.<br>Carcel CC profile from a target that has already been printed.<br>Carcel 2009                                                                                                    |

9. The next step is **selecting the appropriate Paper Preset.** Just select the same entry as shown in "Front Panel & Driver selection" the table on page 2. This **is the most important step**, since you are in fact determining a number of basic parameters for printer-paper interaction. Among others, these include: ink limiting, maximum density and color transition linearity thresholds, and the distance between the carriage and the paper (carriage height). You can adjust these for your particular print media by selecting the applicable paper type.

10. The printer will then perform the color calibration (maximum density and linearity for each ink) and color profiling (creating an ICC profile) for your custom paper, which will ensure the best possible output quality.

11. Lastly, the HP Color Center will automatically install the profile in the computer that has launched the "Add new paper" process. If you are using your printer from another computer, remember to synchronize papers before moving forward. The process is now complete.

#### Recommended paper preset is in the HP Knowledge Center I already have an ICC profile for my paper

#### Steps for Macintosh users:

- 1. Follow the steps 1 to 6 from the previous chapter. (page 19)
- 2. Select your Paper Type from Front Panel.
- 3. Go to the Color Center and select "Install ICC Profile", select the Install button. There you will find the following options

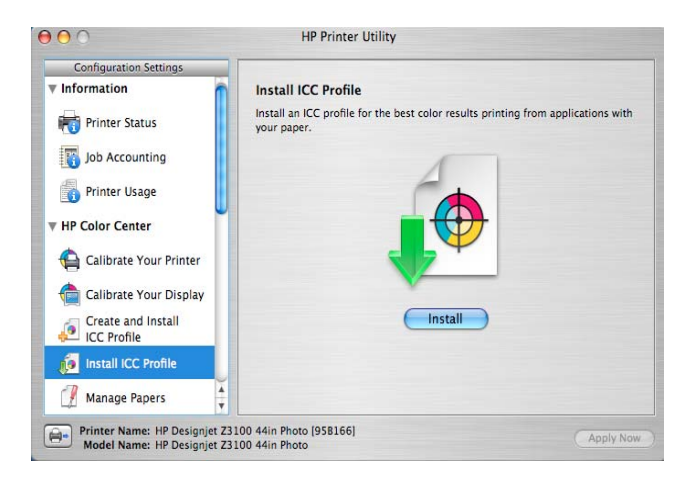

4. Select "Current Paper" and choose the paper that you need, and select the paper category. This step is selecting the appropriate Paper Preset. This is the most important step, since you are in fact determining a number of basic parameters for printer-paper interaction. Among others, these include: ink limiting, maximum density and color transition linearity thresholds, and the distance between the carriage and the paper (carriage height). You can adjust these for your particular print media by selecting the applicable paper type.

|                                                                                                    | Select Paper                                                                                             |
|----------------------------------------------------------------------------------------------------|----------------------------------------------------------------------------------------------------|
| <ul> <li>Select ICC Profile</li> <li>Select Paper</li> <li>Add Custom Paper</li> <li>Check ICC Profile</li> </ul> | Select a paper type that you want to associate with the ICC profile.                                     |
| Settings                                                                                                    |                                                                                                    |
| <ul> <li>Calibrate Your Printer<br/>(~10 min)</li> </ul>                                                          | Custom Paper FACTORY                                                                                     |
| Install ICC Profile                                                                                               | ▶⊡xx                                                                                                    |
| • Finished                                                                                                    | <ul> <li>Fine Art Media Pearl</li> <li>□ Iaura</li> <li>□ Ana</li> <li>□ My Photo Gloss Paper</li> </ul> |
|                                                                                                    | My favorite photo gloss paper                                                                            |
|                                                                                                    | Fuji Pearl Photo Paper                                                                                   |

- 5. The next step is selecting the appropriate Paper Preset. Just select the same entry as shown in "Front Panel & Driver selection" the table on page 2. This is the most important step, since you are in fact determining a number of basic parameters for printer-paper interaction. Among others, these include: ink limiting, maximum density and color transition linearity thresholds, and the distance between the carriage and the paper (carriage height). You can adjust these for your particular print media by selecting the applicable paper type.
- 6. The printer will then perform the color calibration (maximum density and linearity for each ink) and color profiling (creating an ICC profile) for your custom paper, which will ensure the best possible output quality.
- 7. Lastly, the HP Color Center will automatically install the profile in the computer that has launched the "Add new paper" process. If you are using your printer from another computer, remember to synchronize papers before moving forward. The process is now complete.

#### **Steps for Windows users:**

- 1. Follow the steps 1 to 6 f from previous chapter
- 2. Select your Paper Type from Front Panel.
- 3. Open Easy Printer Care, and select "Install ICC Profile". There you will find the following options.

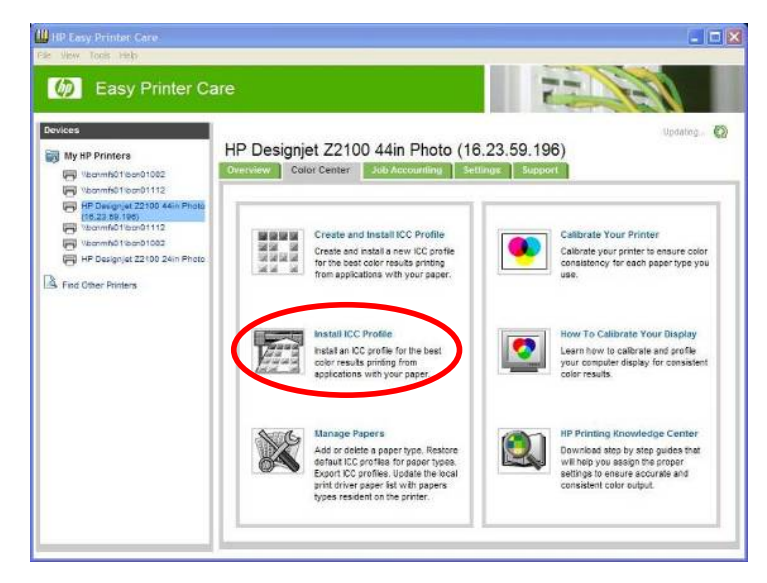

4. Select "Current Paper" and use the browser shown below to use your personal ICC profile.

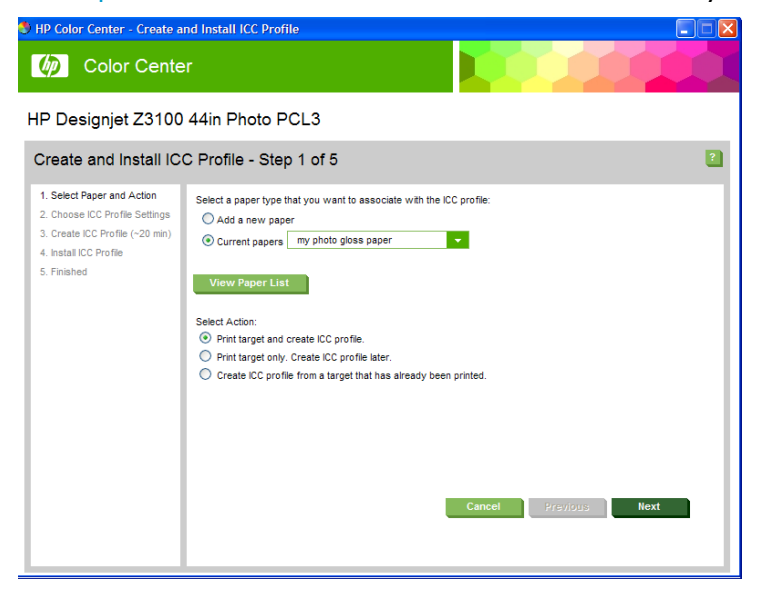

- 5. The next step is **selecting the appropriate Paper Preset.** Just select the same entry as shown in "Front Panel & Driver selection" the table on page 2. This **is the most important step**, since you are in fact determining a number of basic parameters for printer-paper interaction. Among others, these include: ink limiting, maximum density and color transition linearity thresholds, and the distance between the carriage and the paper (carriage height). You can adjust these for your particular print media by selecting the applicable paper type.
- 6. The printer will then perform the color calibration (maximum density and linearity for each ink) and color profiling (creating an ICC profile) for your custom paper, which will ensure the best possible output quality.
- 7. Lastly, the HP Color Center will automatically install the profile in the computer that has launched the "Add new paper" process. If you are using your printer from another computer, remember to synchronize papers before moving forward. The process is now complete.

### Important Recommendations

### How can I work adding a new paper which is based on a Non-HP Paper Type under Custom Category.

Please note that when using "HP Easy Printer Care" on the Windows platform, due to driver architecture, it is possible to incorrectly select in step #3 the option "Add New Paper" and select a paper listed under the "Custom" category.

This option is NOT recommended, since once the ICC profile has been made, the results will not be as good as expected, colors will not be accurate.

Notice however that this problem will not appear if you select a paper that is not in the "Custom" category, it is part of one of the following paper categories:

- "Fine Art Material "
- "Bond and Coated Paper "
- " Photo Paper "
- " Proofing Paper"

# How can I work with different type of papers based in the same "Custom Paper Type"?

In same cases, I can have a custom paper type that I would like to use with different types of papers of my preferred vendors (e.g: when I download a media profile that is under "Custom Paper Type" and I want to check the behavior with different type of papers). I can't add a new paper using the "Custom Paper Type", as noted above to avoid ICC profile issues, I would need to do something different.

In this case, it is recommended loading all my papers with the same custom paper type that was added previously and is available from the front panel, under the custom paper types. Even though I've loaded all the papers under the same option in the printer; I can still generate a different ICC profile for every one and then save it with a different name (a name easy to remember with the vendor's paper name for example). Every time I want to use one of these papers, I need to load it and select it from the front panel name, launch a Color Calibration (it will be different for every type of paper and it is important to do so every time we change the paper) and when printing select, the right ICC profile. It can be done in Photoshop by selecting the following options:

- Application Managed Colors.
- Printer Profile: put the name of the icc profile associated with the paper
- And in the driver:

- Application Color Managed
- Select the custom media that is in the front panel.

# Where to download the latest firmware and driver available?

#### Go to HP Knowledge Center at:

- For HP Designjet Z3100: <u>http://www.hp.com/go/knowledge\_center/djz3100</u>
- For HP Designjet Z2100: <u>http://www.hp.com/go/knowledge\_center/djz2100</u>

On the right-upper of the page (orange box), click on:

- System Maintenance, go to the firmware download section.
- Drivers, go to driver section.

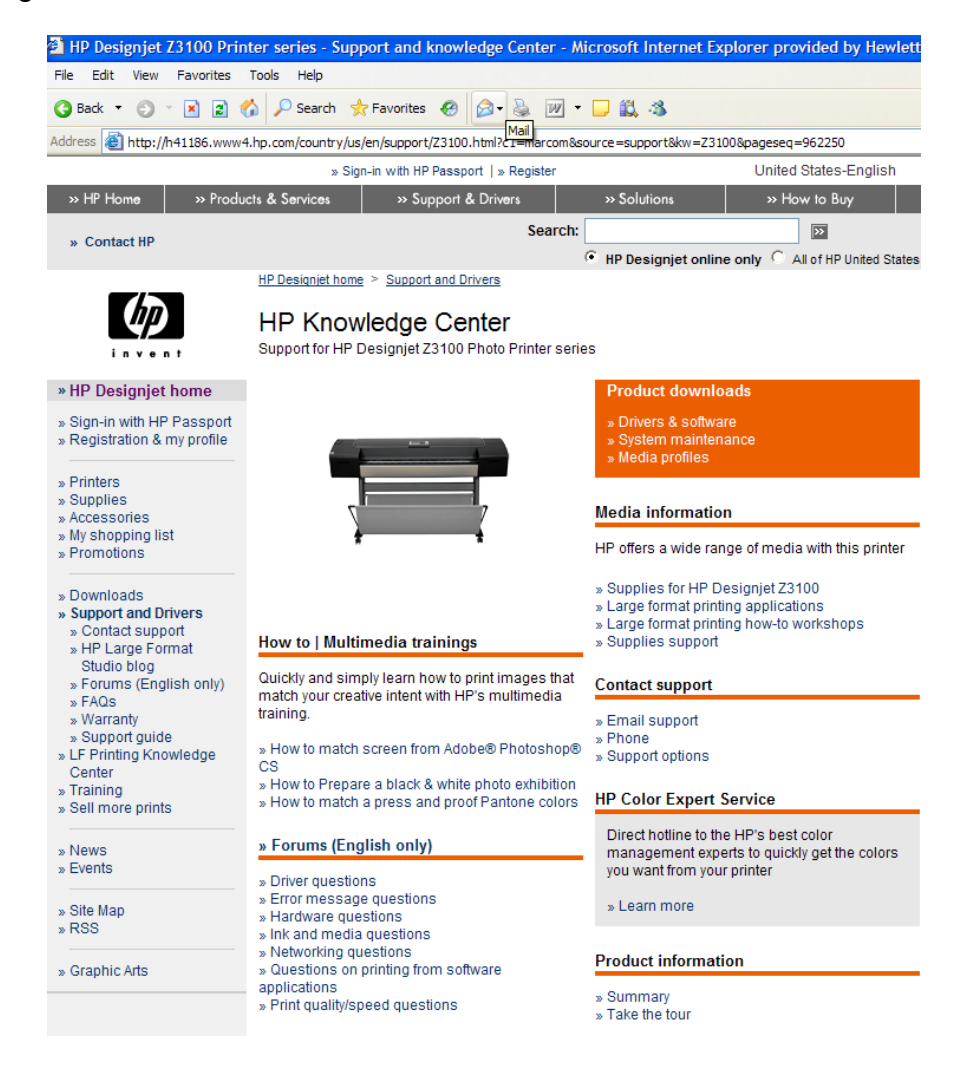

## HP Papers Portfolio.

|            | HP PAPER                             | S USED & RECOMMENDED                                                                                       |                                                                              |
|------------|--------------------------------------|----------------------------------------------------------------------------------------------------|------------------------------------------------------------------------------|
| Company    | Name                                 | HP Product                                                                                                 | HP Part number<br>& Formats                                                  |
| Crane      | Crane Museum Portofio Rag            | HP Hahnemühle Smooth Fine Art Paper 265<br>g/m²                                                            | 24" - Q8732A<br>36" - Q8745A<br>42" - Q8733A                                 |
|            | Crane Museum Silver Rag              | HP Professional Satin Photo Paper 300 g/m²                                                                 | 24" - Q8759A<br>44" - Q8840A                                                 |
|            | Hahnemühle German Etching<br>310 gsm | HP Hahnemühle Textured Fine Art Paper<br>265 g/m <sup>2</sup> or<br>HP Hahnemühle Textured Fine Art Paper  | 24" - Q8736A<br>36" - Q8737A<br>42" - Q8738A<br>                             |
|            |                                      | 310 g/m <sup>2</sup>                                                                                       | 24" - Q8739A<br>42" - Q8740A                                                 |
|            | Hahnemühle Photo Rag 308<br>gsm      | HP Hahnemühle Smooth Fine Art Paper 310<br>g/m²                                                            | 24" - Q8734A<br>42" - Q8735A                                                 |
|            | Hahnemühle Photo Rag < 250<br>gsm    | HP Hahnemühle Smooth Fine Art Paper 265<br>g/m²                                                            | 24" - Q8732A<br>36" - Q8745A<br>42" - Q8733A                                 |
|            | Hahnemühle Photo Rag > 250<br>gsm    | HP Hahnemühle Smooth Fine Art Paper 310<br>g/m²                                                            | 24" - Q8734A<br>42" - Q8735A                                                 |
|            | Hahnemühle Natural Art Duo           | Some customers liked and tested a new<br>material!:<br>HP Matte Litho-realistic Paper 270 g/m <sup>2</sup> | 24" - Q7972A<br>36" - Q7973A                                                 |
| Hahnemühle | Hahnemühle Photo Glossy              | HP Premium Instant-dry Gloss Photo Paper<br>260 g/m²                                                       | 18" - Q7990A<br>24" - Q7991A<br>36" - Q7993A<br>42" - Q7995A<br>60" - Q7999A |
|            | Hahnemühle Photo Rag Duo             | Some customers liked and tested a new<br>material!:<br>HP Matte Litho-realistic Paper 270 g/m <sup>2</sup> | 24" - Q7972A<br>36" - Q7973A                                                 |
|            | Hahnemühle Torchon                   | Some customers liked and tested a new<br>material!:<br>HP Matte Litho-realistic Paper 270 g/m <sup>2</sup> | 24" - Q7972A<br>36" - Q7973A                                                 |
|            | Hahnemühle Fine Art Pearl            | Some customers liked and tested a new<br>material!:<br>HP Matte Litho-realistic Paper 270 g/m <sup>2</sup> | 24" - Q7972A<br>36" - Q7973A                                                 |
|            | Hahnemühle Photo Rag Satin           | Some customers liked and tested a new<br>material!:<br>HP Matte Litho-realistic Paper 270 g/m <sup>2</sup> | 24" - Q7972A<br>36" - Q7973A                                                 |
|            | Hahnemühle Photo Rag Bright<br>White | HP Hahnemühle Smooth Fine Art Paper 310<br>g/m²                                                            | 24" - Q8734A<br>42" - Q8735A                                                 |

|        | Hahnemühle William Turner                     | HP Hahnemühle Textured Fine Art Paper<br>265 g/m² orHP Hahnemühle Textured Fine<br>Art Paper 310 g/m²                             | 24" - Q8736A36" -<br>Q8737A42" -<br>Q8738A<br>24" -<br>Q8739A42" -<br>Q8740A        |
|--------|-----------------------------------------------|----------------------------------------------------------------------------------------------------|-------------------------------------------------------------------------------------|
|        | Hahnemühle Albert Duerer                      | HP Hahnemühle Watercolour Paper 210<br>g/m²                                                                                       | 36" - Q1984A                                                                        |
|        | Hahnemühle White Etching                      | HP Hahnemühle Textured Fine Art Paper<br>265 g/m <sup>2</sup> or<br>HP Hahnemühle Textured Fine Art Paper<br>310 g/m <sup>2</sup> | 24" - Q8736A<br>36" - Q8737A<br>42" - Q8738A<br><u>24" - Q8739A</u><br>42" - Q8740A |
|        | Hahnemühle White Etching<br>Satin             | Some customers liked and tested a new<br>material!:<br>HP Matte Litho-realistic Paper 270 g/m²                                    | 24" - Q7972A<br>36" - Q7973A                                                        |
|        | Hahnemühle Museum Eaching                     | HP Hahnemühle Textured Fine Art Paper<br>265 g/m² or<br>HP Hahnemühle Textured Fine Art Paper                                     | 24" - Q8736A<br>36" - Q8737A<br>42" - Q8738A                                        |
|        |                                               | 310 g/m <sup>2</sup>                                                                                                    | 24" - Q8739A<br>42" - Q8740A                                                        |
|        | Hahnemühle Canvas Artist                      | HP Artist Matte Canvas 380 g/m²                                                                                                   | 24" - Q8704A<br>36" - Q8705A<br>42" - Q8706A<br>60" - Q8707A                        |
|        | Hahnemühle Fine Art Canvas                    | HP Professional Matte Canvas 430 g/m²                                                                                             | 24" - Q8673A<br>36" - Q8671A<br>42" - Q8674A<br>60" - Q8672A                        |
|        | Hahnemühle Canvas Satin                       | HP Collector Satin Canvas 400 g/m³                                                                                                | 24" - Q8708A<br>36" - Q8709A<br>42" - Q8710A<br>60" - Q8711A                        |
|        | Ilford Gallerie Smooth Pearl<br>Paper 290 gsm | HP Professional Satin Photo Paper 300 g/m²                                                                                        | 24" - Q8759A<br>44" - Q8840A                                                        |
| llford | Ilford Gallerie Smooth Gloss<br>290 gsm       | HP Premium Instant-dry Gloss Photo Paper<br>260 g/m²                                                                              | 18" - Q7990A<br>24" - Q7991A<br>36" - Q7993A<br>42" - Q7995A<br>60" - Q7999A        |
| Innova | Innova F-Type Glossy                          | HP Premium Instant-dry Gloss Photo Paper<br>260 g/m²                                                                              | 18" - Q7990A<br>24" - Q7991A<br>36" - Q7993A<br>42" - Q7995A<br>60" - Q7999A        |

|          | Innova F-Type Semi-Matte                        | HP Premium Instant-dry Satin Photo Paper<br>260 g/m²                                                      | 18" - Q8001A24" -<br>Q7992A36" -<br>Q7994A42" -<br>Q7996A60" -<br>Q8000A     |
|----------|-------------------------------------------------|----------------------------------------------------------------------------------------------------|------------------------------------------------------------------------------|
| Kodak    | Kodak Premium Rapid Dry<br>Photo Luster 260gsm  | HP Premium Instant-dry Satin Photo Paper<br>260 g/m²                                                      | 18" - Q8001A<br>24" - Q7992A<br>36" - Q7994A<br>42" - Q7996A<br>60" - Q8000A |
|          | Kodak Professional Photo<br>Paper Luster 255gsm | HP Professional Satin Photo Paper 300 g/m²                                                                | 24" - Q8759A<br>44" - Q8840A                                                 |
| Somerset | Somerset Velvet Enhanced                        | HP Hahnemühle Textured Fine Art Paper<br>265 g/m² or<br>HP Hahnemühle Textured Fine Art Paper<br>310 g/m² | 24" - Q8736A<br>36" - Q8737A<br>42" - Q8738A<br>                             |
| Fuji     | Fujifilm FA Photo Rag 300<br>gsm                | HP Hahnemühle Smooth Fine Art Paper 310<br>g/m²                                                           | 24" - Q8734A<br>42" - Q8735A                                                 |
|          | Fujifilm Pearl Photo Paper 290<br>gsm           | HP Professional Satin Photo Paper 300 g/m²                                                                | 24" - Q8759A<br>44" - Q8840A                                                 |
|          | Fujifilm Paper Satin 270 gsm                    | HP Premium Instant-dry Satin Photo Paper<br>260 g/m²                                                      | 18" - Q8001A<br>24" - Q7992A<br>36" - Q7994A<br>42" - Q7996A<br>60" - Q8000A |
|          | Fujifilm Paper Semi-Gloss 240<br>gsm            | HP Premium Instant-dry Satin Photo Paper<br>260 g/m²                                                      | 18" - Q8001A<br>24" - Q7992A<br>36" - Q7994A<br>42" - Q7996A<br>60" - Q8000A |
|          | Fujifilm Paper High Gloss<br>Photo Paper        | HP Premium Instant-dry Gloss Photo Paper<br>260 g/m²                                                      | 18" - Q7990A<br>24" - Q7991A<br>36" - Q7993A<br>42" - Q7995A<br>60" - Q7999A |
|          | Fujifilm Photo Paper Glossy<br>240 gsm          | HP Premium Instant-dry Satin Photo Paper<br>260 g/m²                                                      | 18" - Q8001A<br>24" - Q7992A<br>36" - Q7994A<br>42" - Q7996A<br>60" - Q8000A |
|          | Fujifilm Photo Paper Satin 270<br>gsm           | HP Premium Instant-dry Satin Photo Paper<br>260 g/m²                                                      | 18" - Q8001A<br>24" - Q7992A<br>36" - Q7994A<br>42" - Q7996A<br>60" - Q8000A |

|         | Fujifilm HD White Cotton<br>Canvas 400 gsm       | HP Professional Matte Canvas 430 g/m²                                                                                             | 24" - Q8673A36" -<br>Q8671A42" -<br>Q8674A60" -<br>Q8672A                    |
|---------|--------------------------------------------------|----------------------------------------------------------------------------------------------------|------------------------------------------------------------------------------|
|         | Fujifilm Artist Canvas 340 gsm                   | HP Artist Matte Canvas 380 g/m²                                                                                                   | 24" - Q8704A<br>36" - Q8705A<br>42" - Q8706A<br>60" - Q8707A                 |
|         | Fujifilm Art Photo rag Paper<br>300 gsm          | HP Hahnemühle Smooth Fine Art Paper 310<br>g/m²                                                                                   | 24" - Q8734A<br>42" - Q8735A                                                 |
|         | Fujifilm Art Etch Paper 300<br>gsm               | HP Hahnemühle Textured Fine Art Paper<br>265 g/m <sup>2</sup> or<br>HP Hahnemühle Textured Fine Art Paper<br>310 g/m <sup>2</sup> | 24" - Q8736A<br>36" - Q8737A<br>42" - Q8738A<br>                             |
|         | Fujifilm Fine Art Museum<br>Smooth Rag Paper 300 | HP Hahnemühle Smooth Fine Art Paper 310<br>g/m <sup>2</sup> or:<br>HP Matte Litho-realistic Paper 270 g/m <sup>2</sup>            | 24" - Q8734A<br>42" - Q8735A<br>24" - Q7972A<br>36" - 7973A                  |
|         | Fujifilm Premium SemiGloss<br>Paper 240 gsm      | HP Premium Instant-dry Satin Photo Paper<br>260 g/m²                                                                              | 18" - Q8001A<br>24" - Q7992A<br>36" - Q7994A<br>42" - Q7996A<br>60" - Q8000A |
| Tetenal | Tetenal Photo Glossy Paper<br>272 gsm            | HP Premium Instant-dry Gloss Photo Paper<br>260 g/m²                                                                              | 18" - Q7990A<br>24" - Q7991A<br>36" - Q7993A<br>42" - Q7995A<br>60" - Q7999A |
|         | Tetenal Photo Semi Matte<br>Paper 240 gsm        | HP Premium Instant-dry Satin Photo Paper<br>260 g/m²                                                                              | 18" - Q8001A<br>24" - Q7992A<br>36" - Q7994A<br>42" - Q7996A<br>60" - Q8000A |

Last information about HP papers is always posted at:

http://h41186.www4.hp.com/country/us/en/supplies/search/288.html?pageseq=962251

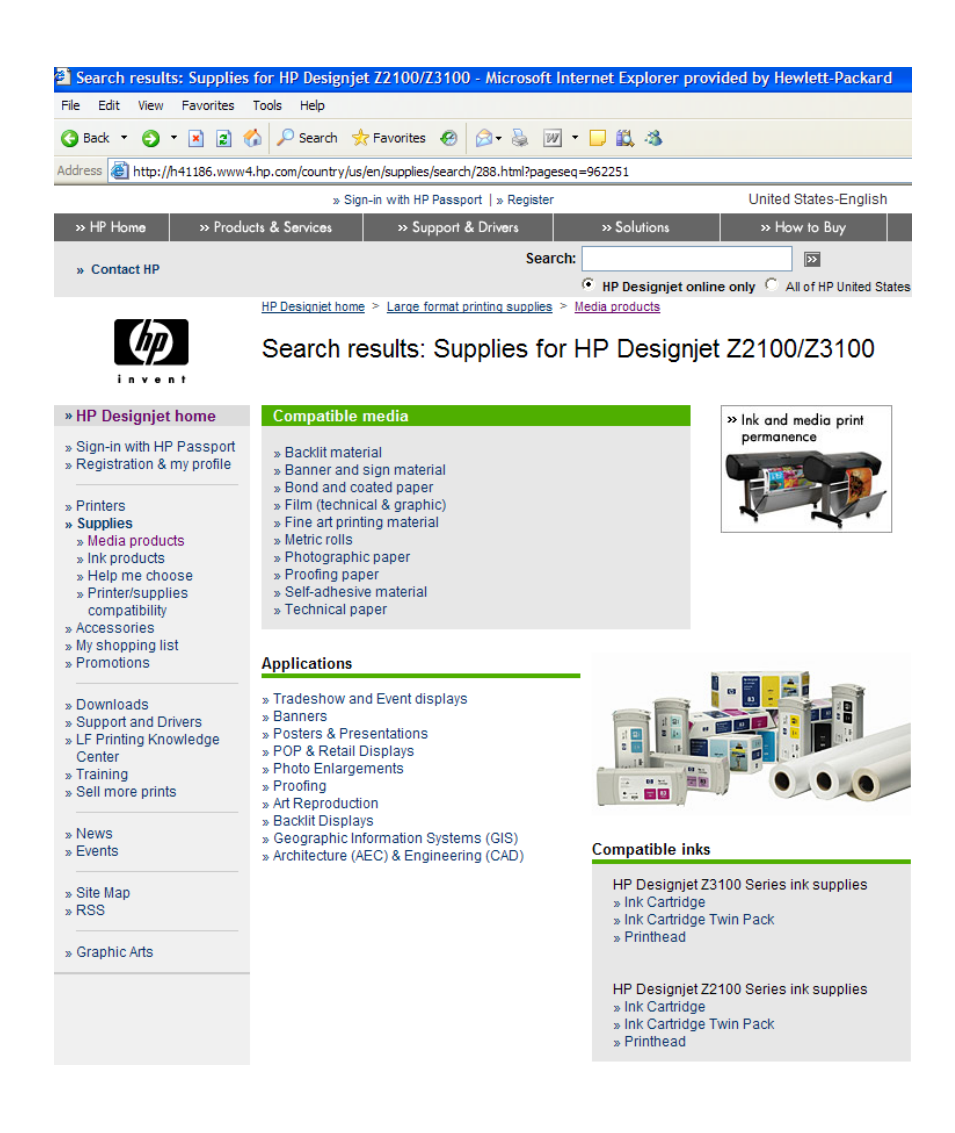

© 2007 Hewlett-Packard Development Company, L.P. The information contained herein is subject to change without notice. The only warranties for HP products and services are set forth in the express warranty statements accompanying such products and services. Nothing herein should be construed as constituting an additional warranty. HP shall not be liable for technical or editorial errors or omissions contained herein.

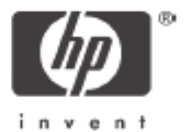